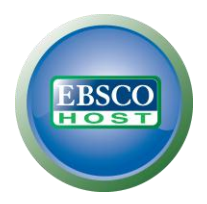

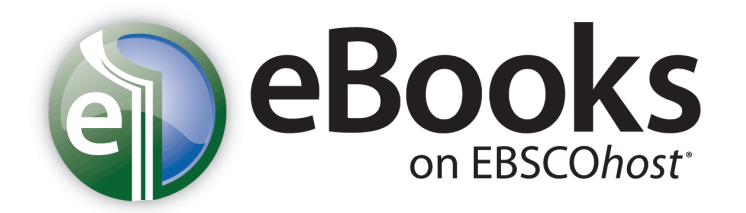

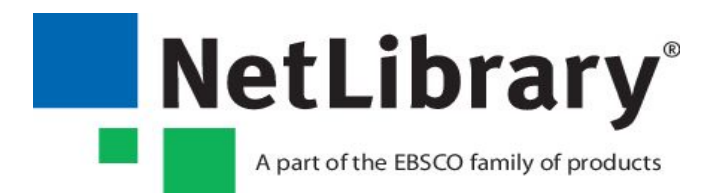

# eBooks (NetLibrary)

ユーザーガイド

更新日: 2012年01月27日

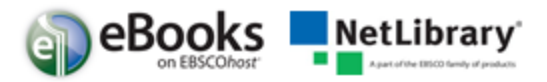

改定履歴

| 日付          | 項目                                                         | 備考 |
|-------------|------------------------------------------------------------|----|
| 2011年11月01日 | 日本語版 Ver.1.0 リリース                                          |    |
| 2011年11月11日 | NetLibrary ロゴを表紙、ヘッダ等に追加                                   |    |
| 2011年11月14日 | 電子書籍の予約:貸出→チェックアウト(貸出)に変更                                  |    |
| 2012年01月27日 | 使用環境変更, Firefox, Safari バージョン変更、Google<br>Chrome バージョン情報追加 |    |
|             |                                                            |    |
|             |                                                            |    |
|             |                                                            |    |
|             |                                                            |    |
|             |                                                            |    |
|             |                                                            |    |
|             |                                                            |    |
|             |                                                            |    |
|             |                                                            |    |

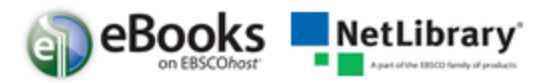

目次

| eBooks on EBSCOhost (NetLibrary) とは3 |
|--------------------------------------|
| 使用環境3                                |
| ユーザーガイドの目的3                          |
| 電子書籍の検索方法5                           |
| 電子書籍ビューア eBook Viewer8               |
| ツールバーの使用方法 (eBook ビューワー)9            |
| 電子書籍の予約:10                           |
| 電子書籍 と My EBSCOhost フォルダ11           |
| 電子書籍のノート(メモ)を作成12                    |
| 辞書機能:14                              |
| 電子書籍のダウンロード(貸出)方法15                  |

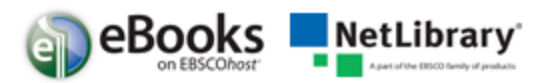

#### eBooks on EBSCOhost (NetLibrary) とは

EBSC0host 機能を利用した電子書籍コレクションです。

EBSCOhost の便利な検索機能を使用して、電子書籍 検索ができ、更に電子書籍内のテキスト検索を していただくことが出来ます。

EBSC0host を利用した検索機能で、学術書、専門書を中心に、辞書、百科事典、ハンドブック、専 門ガイドなどの専門書、ビジネス書、一般書などの電子書籍を、他のデジタル コンテンツ、データ ベースなどと共に検索し、有用な情報を、図書館をご利用の皆様に提供していただく事ができます。

世界中の出版社の色々な分野のコレクションなど、和書・洋書、数十万部の電子書籍をご利用できます。

またご利用者には、ご自分のコン ピューターから電子書籍にアクセスし閲覧して頂くことが でき、更に図書館が Adobe Content Server にご契約頂いている場合は、ポータブ ル機器等に 電子書籍をダウンロード(貸出)する こともできます。

#### 使用環境

下記環境をパソコンにご用意ください。

- 1. Internet Explorer バージョン 7.0以上
  - または Firefox バージョン 8.0 以上
  - または Google Chrome バージョン16 以上

Safari バージョン 5.1 以上 (マック用)

- 2. Adobe Acrobat Reader バージョン 8.2 以上 (PDF フルテキスト機能使用の為)
- 3. Adobe @ Flash Player バージョン 8.0 以上 (Visual Search 機能使用の為)
- 4. Adobe Digital Editions バージョン 1.7.1 以上 (ダウンロード/貸出機能使用の場合)

#### ユーザーガイドの目的

こちらのユーザーガイドでは電子書籍の基本検索方法、ダウンロード(貸出)方法、閲覧の方法な どを説明します。

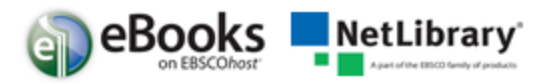

# 電子書籍の検索方法

eBook on EBSCOhost のデフォルトの検索方法は"基本検索"に設定されています。 下画像は eBook Collection (NetLibrary) Landing Page ページの表示例です。 ツールバーに表示されています"eBooks"からも、ご利用になれます。 (Landing Page の URL をご希望の方は、弊社まで、ご連絡ください。)

| 新規検索 Dictionary eBooks                                                                                                    |                                                  |                                                                               | サインイ                                  | ン   💋 フォルダ   ユーザー                                                                    | →設定   言語 →  新種能!   ^                                                                   | ルフ 終了 |
|----------------------------------------------------------------------------------------------------|--------------------------------------------------|-------------------------------------------------------------------------------|---------------------------------------|--------------------------------------------------------------------------------------|----------------------------------------------------------------------------------------|-------|
| 検索中:eBook Collection<br>基本検索   詳細検索   ビジュ<br>副 eBook Collection                                                                                                    | データペース選択 »<br>★<br>アル検索   検索凝集                   | <b>検索 クリア </b> 3                                                              |                                       |                                                                                      |                                                                                        |       |
| カテゴリ別検索                                                                                                    | 最新                                               |                                                                               |                                       |                                                                                      | すべてを                                                                                   | 表示    |
| <ul> <li>児童および春少年フィクション</li> <li>児童および春少年ノンフィグション</li> <li>芸術と建築</li> <li>伝記および回想録</li> <li>ビジネスおよび経済</li> <li>コンビュータサイエンス</li> <li>教育</li> <li>工学および技術</li> <li>フィグション</li> <li>一般ノンフィクション</li> </ul> | Handbook of C           by River a Hernáez, olga | Gender in History :<br>Gba<br>by Wiesner, Merry E.                            | Contesting the<br>By Caferro, William | Increase Your<br>Increase Your<br>Increase Your<br>Influence a<br>by McIntosh, Perry | WINNING<br>Tomore<br>Tomore<br>Winning :<br>Reflections on<br>by Duna, Francesco<br>G. | >     |
| 健康および医学<br>歴史<br>法律<br>文学および批評<br>数学                                                                                                    | 電子書籍特集<br>哲学                                     |                                                                               |                                       |                                                                                      | ৰুণকে                                                                                  | ŧ⊼    |
| ロテ<br>政治学<br>心理学<br>参考者<br>宗教                                                                                                    | C These Co                                       | Reing south<br>Addigues on<br>official bound<br>of bound<br>for the<br>A tria |                                       |                                                                                      |                                                                                        | >     |

eBooks on EBSCOhost では下記のような色々な検索方法が利用できます。

- "検索": キーワード検索が利用できます
- 画面左の"カテゴリー別検索":カテゴリー別に電子書籍を利用できます。
- "最新"(追加された最新電子書籍):右(左)矢印、または"すべて表示"にて追加 された最新の電子書籍情報をご覧いただけます。
- "電子書籍特集":右(左)矢印、または"すべて表示"にて電子書籍特集の電子書 籍情報をご覧いただけます。
- **注意:**EBSCO Discovery Service をご利用のお客様につきましては、eBooks on EBSCOhostの Landing page をご利用頂けません。何卒ご了承ください。

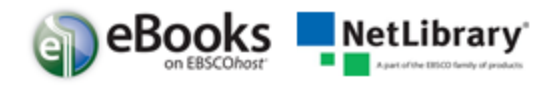

# 電子書籍の検索方法

1. 検索フィールドに検索したいキーワードを入力し、検索ボタンをクリックしてください。

| 規検索 Dictionary eBooks                                                      |                    |                                                                                |                              | サインイン                     | ノ  🚄 フォルダ ユーザー                                                                                                    | 設定   |
|----------------------------------------------------------------------------|--------------------|--------------------------------------------------------------------------------|------------------------------|---------------------------|----------------------------------------------------------------------------------------------------|------|
| 検索中:eBook Collection<br>business<br>基本検索   詳細検索   ビジ<br>副 eBook Collection | データベー<br>コアル検索   1 | - <u>ス選択 »</u><br>• 大変成型                                                       | ()ア 2017                     |                           |                                                                                                    |      |
| カテゴリ別検索                                                                    |                    | 最新                                                                             |                              |                           |                                                                                                    |      |
| 児童および春少年フィクション                                                             |                    |                                                                                |                              |                           |                                                                                                    |      |
| 児童および春少年ノンフィクション                                                           |                    | senses of a source of                                                          | 0.5                          |                           | INCREASE Your                                                                                                    |      |
| 芸術と建築                                                                      |                    | Reconstruction and<br>Reconstruction and Accounting<br>Accounting to the first |                              |                           | INFLUENCE                                                                                                    |      |
| 伝記および回想録                                                                   | 1                  | 1082663                                                                        |                              | Contraction the           | at WORK                                                                                                    |      |
| ビジネスおよび経済                                                                  |                    | Burney                                                                         | CLIND R IN                   |                           |                                                                                                    |      |
| コンピュータ サイエンス                                                               |                    |                                                                                | LISTORY                      |                           | the second                                                                                                    |      |
| 教育                                                                         |                    |                                                                                | And the second second        | Concernent State of State | And a state of the state of the |      |
| 工学および技術                                                                    |                    | Handbook of                                                                    | Gender in History :<br>Globa | Contesting the            | Increase Your                                                                                                    | Win  |
| フィクション                                                                     |                    | by Rivera Hernáez,                                                             | by Wiesner, Merry E.         | by Caferro, William       | by McIntosh, Perry                                                                                                    | by D |
| 一般ノンフィクション                                                                 |                    | Olga                                                                           |                              |                           |                                                                                                    | G.   |
| Adverted to the UNITED AL                                                  |                    |                                                                                |                              |                           |                                                                                                    |      |

2. キーワードに関連した電子書籍の検索結果のリストが表示されます。

| 新規検索 Dictionary eBooks                                                                                                    | 5                                                                                                    |                                                                                                    | サインイン 🚄 🎜                                                                                | フォルダ ユーザー 設定                      | │ 言語 ↓   新機能!      |
|----------------------------------------------------------------------------------------------------|----------------------------------------------------------------------------------------------------|----------------------------------------------------------------------------------------------------|------------------------------------------------------------------------------------------|-----------------------------------|--------------------|
| 検索中:eBook Co<br>business<br>基本検索   詳細検引                                                                                                    | ilection 「データペー<br>素 」ビジュアル検索   ▶                                                                                                    | ス選択 »<br>検索 クリア ジ<br>検索履歴                                                                                                    |                                                                                          |                                   |                    |
| *                                                                                                    | ページ:12345                                                                                                    | <u> </u>                                                                                                    | Relevance 並べ著え                                                                           | i × ページオブション                      | ノマーアラート / 保祥       |
| <ul> <li>43658 結果</li> <li>  会素結果の見直し  </li> <li>  Full Text  </li> <li>  Download Available  </li> <li>  1900  </li> <li>  出版時期  </li> <li>  2012  </li> <li>  ●  </li> <li>  総以込み条件の追加・</li></ul> | 1.<br>BO Brain<br>Stall Secure<br>Construction<br>Construction<br>Co | 90 Days to Success As a Small Bus<br>Thomsen, Barry. Course PTR. 2012. eBook. 3<br>サブジェクト: BUSINESS & ECONOMICS / Deve<br>Enterprises; Small businessManagement; Nev<br>データベース: eBook Collection<br>マオルダに追加   関連度: ==================================== | iness Owner 🔊<br>52p.<br>Jopment / Business Development<br>v business enterprisesManagem | t; <b>BUSINESS</b> & ECONO<br>ent | MICS / New Busines |
| <ul> <li>Source Types</li> <li></li></ul>                                                                                                    | 2. Tot internet Constraints                                                                                                    | 101 Internet <b>Businesses</b> You Can<br>Internet <b>Business</b><br>Sweeney, Susan; Sweeney, Kara. 4th ed. Ma:                                                                                                    | Start from Home : How to                                                                 | Choose and Build                  | Your Own Succ      |

3. "電子書籍全文"をクリックしていただくと、電子書籍を閲覧できます。

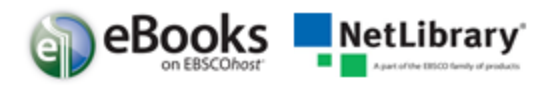

4. "ダウンロード(オフライン)"(貸出)

ダウンロード(オフライン) (貸出)をクリックすると、Adobe Digital Editionsを使用し、お使いのコンピュータ上で電子書籍をダウンロード(オフライン) (貸出)していただく事ができます。

(詳細は、「電子書籍のダウンロード(貸出)方法」の章を参照してください。

**注意**:電子書籍のダウンロード機能の契約をしていただいている図書館様でご利用いただけます。)

5. "目次"詳細

"目次"をクリックしますと目次を利用できます。

ハイパーリンク設定になっています、閲覧したい章をクリックするとその章を閲覧する ことができます。

| 🧀 フォルダに追加 🕴 関連度: =========                       |
|--------------------------------------------------|
| @    @                                           |
| ■ 目次                                             |
|                                                  |
| <u>まえがき</u>                                      |
| Contents                                         |
| ■ Chapter 1 地球温暖化・気候変動問題の最新報告                    |
| E Chapter 2 地球温暖化防止の緊急性と原子力立国計画の危険性              |
| E Chapter 3 地域社会で取り組む温暖化対策へのステップ                 |
| E Chapter 4 環境汚染物質による魚介類汚染問題を考える                 |
| ■ Chapter 5 東京都23区における土壌汚染の実態―対策の「ギャップ」からみえてくるもの |
| ー<br>国 Chanter 6 不法投充の火ケけいったい難が払うのか              |
| El Chapter 7 中国の環境活染問題                           |
| Chapter 8 白絵索と生物を様性は農業政策と市民農園で解決                 |
| E Chapter 9 首路沿道汚染と接触不全におおいっている環境基準              |
| ■ Chapter 10 アメリカの環境行政組織一省庁間紛争のマネジェルと法一          |
|                                                  |

追記:プラス記号(+)をクリックすると更に詳しい目次を見ることができます。

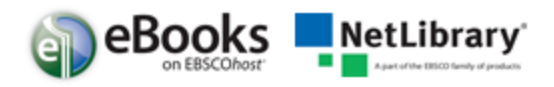

#### 詳細レコード

詳細レコードは電子書籍のタイトルをクリックすると表示します。画面左のリンクを利用し電子書 籍を閲覧することができ、ダウンロード(オフライン(貸出))を利用することもできます。

(詳細は、「電子書籍のダウンロード(貸出)方法」の章を参照してください)

画面右のツールアイコンからは、レコード情報をフォルダに追加、印刷、メールで送信、保存、またエクスポートすることなどができます。

※印刷制限:1ユーザ 最大 60ページまで印刷できます。(著作権の関係上、出版社によっては、 最大30ページまで、または印刷できない電子書籍もございます。何卒ご了承ください。)

| *                                                              | ◆結果リスト   検索の調整 【 1 / 43658】                                                                                                    | *        |
|----------------------------------------------------------------|----------------------------------------------------------------------------------------------------|----------|
| 詳細なレコード                                                        | 90 Days to Success As a Small <b>Business</b> Owner                                                                                                    | ツール<br>  |
| この電子書籍をダウンロ                                                    | 著者: Thomsen, Barry (Kain Survey)                                                                                                    | 🚔 (P) 🛤  |
| G -F (4,7517)                                                  | 出版物情報: Course PTR. 2012 Days to                                                                                                    |          |
| ●<br>●<br>●<br>フォダムガ                                           | 説明: eBook. 352p.                                                                                                    | 90 BIX W |
| STRWTX                                                         | サラジェクト: Small business-Management Small Business<br>New business enterprises-Management Owner                                                                                                    | 💾 保存     |
| 网連皆報                                                           | カテニリー: BUSINESS & ECONOMICS / Development / Business Development # test and requestions # test and requestions# test and requestions # t | 🥃 31#    |
| <ul> <li>図 この電子書籍で最も関連</li> <li>のある用語</li> <li>図 目次</li> </ul> | ISBN: 9781435459267                                                                                                    | 🕞 エクスポート |
|                                                                | <b>登録番号:</b> 359869                                                                                                    | 🙋 ノートの作成 |
|                                                                | データベース: eBook Collection                                                                                                    | 8 パーマリンク |
| 類 <u>似した検索結果</u><br>SmartText 検索を使用。                           | 全この電子書籍で最も関連のある用語                                                                                                    | 🕂 ブックマーク |
|                                                                | ④目次                                                                                                    |          |

詳細レコードの最下部には、"この電子書籍で最も関連のある用語"、"目次"の両方のセクションで、プラス(+)またはマイナス(-)記号をクリックすると、開閉することができます。

| <u>類似した検索結果</u><br>SmartText 検索を使用。 | ○この電子書籍で最も関連のある用語                                                                                                    | + ブックマーク |
|-------------------------------------|----------------------------------------------------------------------------------------------------|----------|
|                                     | business by adding sales and profits. A small business (or any size business, really) will not survive without adding new customers regularly . You need to replace the lost ones and keep finding new ones to grow. Test and retest to find the methods that work best for your business; then make regular investments to acquire a constant stream of new business. Respond Quickly When you're in the mail-order business                                         |          |
|                                     | View Page 212 - Respond Quickly                                                                                                    |          |
|                                     | satisfy them, you're better off without them. Spend your time with customers you can satisfy and that you know will return to your <i>business</i> . Action Plan & Never stop looking for new <i>business</i> . I Act professionally at all times. I Follow up, follow up, follow up "When selling to <i>business</i> customers, be all <i>business</i> ." —BT 225 Chapter 12 <i>Business</i> -to- <i>Business</i> Sales This page intentionally left blank           |          |
|                                     | View Page 225 - Action Plan                                                                                                    |          |
|                                     | crisis, 298–299, 311–312, 324–326 researching information, 322–323 policies ( <i>business</i> -to- <i>business</i> orders), 219–220 practices (customer service), 284–285 presentations ( <i>business</i> -to- <i>business</i> ), 213–214 press releases (publicity), 77–79 prices action plan, 153 adding value, 142–143 branding, 149–150 <i>business</i> -to- <i>business</i> , 215–216, 222 choices, 149 competitors, 140–142 considerations, 140–142 convenience |          |

- "この電子書籍で最も関連のある用語":電子書籍内で最も関連性の高いセクションが関連 用語と共に表示されます。
- "**目**次": 表示している電子書籍の目次が表示されます。ハイパーリンクの章をクリック すると、電子書籍ビューアツールでそのページを開き、閲覧可能となります。

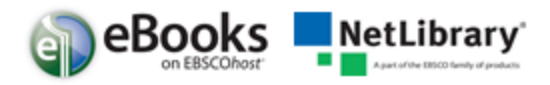

#### 電子書籍ビューア eBook Viewer

"電子書籍全文"または"詳細レコード"をクリックすると電子書籍ビューアを使用しオンラインで閲覧することができます。

| « 戻る 新規検索                                                                                    | 94949 📹 2mila i                                                                                                    | lelp           |
|----------------------------------------------------------------------------------------------|----------------------------------------------------------------------------------------------------|----------------|
| 評価ないコード           副           電子書書全文           タール・入門につ目詰着<br>き、これが対象が入り、           自然者のマレジス | *181U01C                                                                                                    | 97-<br>Jk<br>Q |
| また: 1443.0% 日分: 2008 日分: 2008 日分: 2008 日本 日本 日本 日本 日本 日本 日本 日本 日本 日本 日本 日本 日本                | 本章のねらい<br>ミクロ経済学では何を学ぶのでしょうか。それは<br>一言でいえば、需要と供給についてです。ミクロ経<br>済学の勉強は需要と供給にはじまって需要と供給に<br>終わるといわれているぐらいです。需要は右下がり<br>の需要曲線であらわされ、供給は右上がりの供給曲<br>線であらわされます。そして需要曲線と供給曲線の<br>交点で市場均衡が達成されます。この市場均衡が資<br>源の最適配分を達成し、いまのところは最もすぐれ<br>た市場問題の解決策を与えてくれます。多くの社会 |                |
|                                                                                              |                                                                                                    |                |

画面右上の"ツール"アイコンについて説明いたします。電子書籍のテキスト内を文字検索することや My EBSCOhost のフォルダ内に電子書籍のノートを保存するためのツールもあります。

- • 虫眼鏡アイコンをクリックすると、電子書籍内の文字検索をご利用することができます。
- A 辞書アイコンをクリックすると、閲覧中の電子書籍内の単語を辞書検索すること ができます。 (英英辞書がご利用頂けます。)

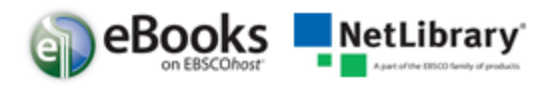

# ツールバーの使用方法 (eBook ビューワー)

In the role of counselor, you are an authority figure whose objective is to listen attentively and sensitively to employees who

🗄 🖪 🖳 💽 🖉 🔶 🛑 🖬 🖬

- ■Fit Page to Viewport:画面のサイズに合わせて表示します。
- 📴 Fit Page Width: ページ全体を、閲覧エリアの幅のサイズに合わせて表示します。
- **■**Fit Page: ページ全体を、閲覧エリアのサイズに合わせて表示します。
- **Q**Zoom Out: ズームアウトをご利用できます。
- OZoom In:ズームインをご利用できます。

In the role of counselor, you are an authority figure whose objective is to listen attentively and sensitively to employees who

#### 

• 

 「コスライダの位置を左右にドラッグし移動するとページ移動します。
 「コ左右」の矢印を
 クリックしますと、最初のページ、最後のページに移動します。

大きなく左右・の矢印を操作頂きますと、前のページ、次のページに移動します。

• 中央のボックス: <sup>383</sup>にページ番号を入力し "Go" Goボタンを押下しますと指定した ページに移動します。

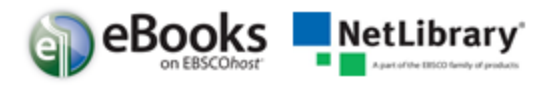

## 電子書籍の予約:

閲覧したい電子書籍を別の方が使用中の場合、"申し訳ありません。この電子書籍は使用中です" というメッセージが表示されます。ご利用の図書館で"予約"機能のご利用を設定している場合は、 貸出予約の機能をご利用いただけます。ご利用可能な状態になれば閲覧することができます。

e-mail アドレスを入力し"予約をリクエスト"ボタンを押下してください。

| <b>≑するフィールド</b> <mark>フィールドの</mark>                                         | 選択 (オブション) 💽 🦷 📶 🦉 🦉 🦉 🦉 🦉 🦉 🦉 🦉 🦉 💽 🦉 🖉 🖉 🖉 🖉 🖉 |   |                     |
|-----------------------------------------------------------------------------|--------------------------------------------------|---|---------------------|
|                                                                             |                                                  | X | ヾ替え マニ ページ オブシ      |
| duction to Clinica                                                          | 申し訳ありません。この電子書籍は使用中です。                           |   |                     |
| levan, Swaminatha V.;<br>ェクト: MEDICAL / Alliec<br><b>pency</b> Treatmentmet | <b>予約</b><br>保留をリクエスト                            |   | ency; Emergency med |
| ベース: eBook Collectic                                                        | 保留通知を受信するために使用する電子メールを入力してください。                  |   |                     |
| モチ書籍全文 💽 (                                                                  | jj@test.com<br>☑ 必ずこの電子メール アドレスを使用します。           |   |                     |
| <u>і</u> х                                                                  | 予約                                               |   |                     |
| <mark>the Facts in Emer</mark><br>David; Ma, O. John. Mo                    | 予約<br>保留をリクエスト キャンセル                             |   |                     |
| ェクト:MEDICAL / Allied<br>ベース: eBook Collection                               |                                                  |   | ency; Emergency med |
| オルダに追加 👘 関連度: ■                                                             |                                                  |   |                     |

電子書籍が利用可能になった時、フォルダのチェックアウト(貸出)領域に電子書籍が表示され、My EBSCOhost のフォルダに保存されます。また予約時に登録したメールアドレス宛にメールで通知されます

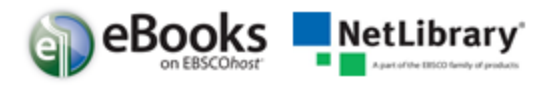

## 電子書籍 と My EBSCOhost フォルダ

電子書籍はフォルダのご利用状況により"電子書籍","予約","チェックアウト(貸出)" の三か所に表示されます。

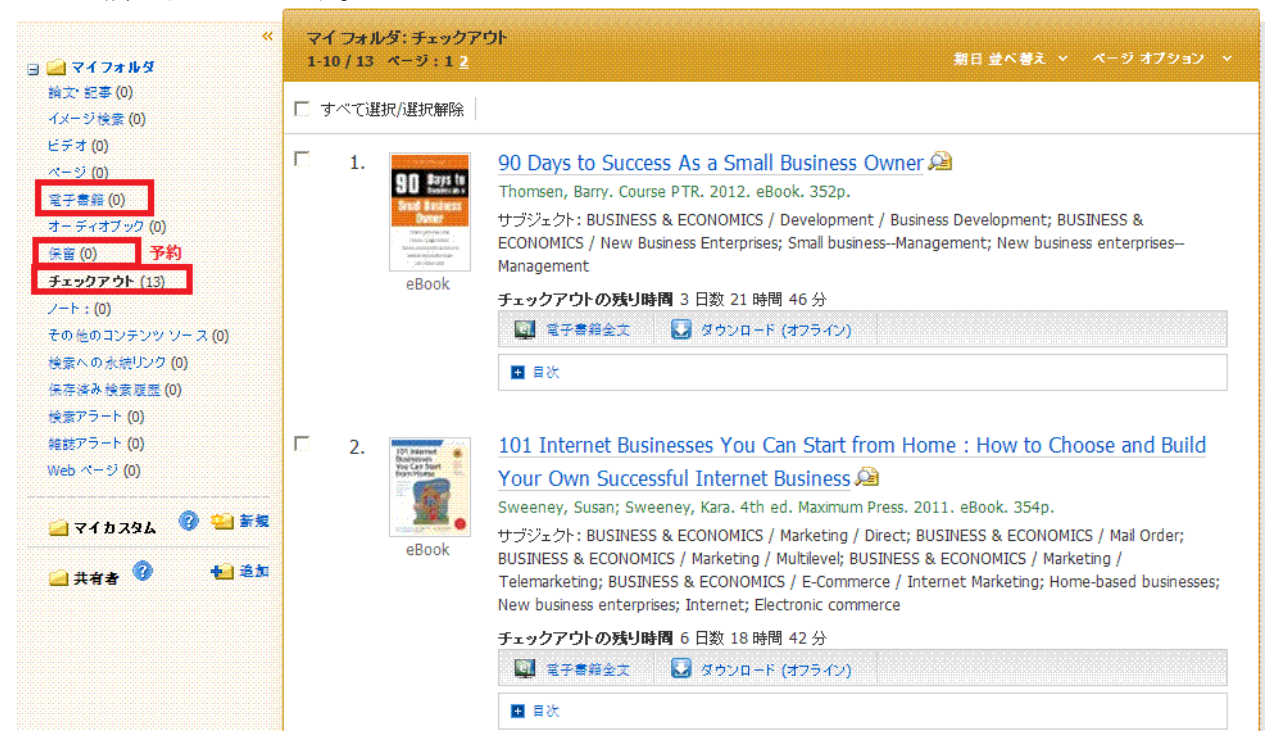

**電子書籍**:電子書籍をフォルダに保存した場合、フォルダの電子書籍領域に表示されます。

ユーザがチェックアウト(貸出)している電子書籍以外の、電子書籍に関する情報が"電子書籍"のフォルダ内に表示されます。

電子書籍の情報には、検索結果一覧、詳細レコードなどを保存することができます。

**予約**: 他の使用者が利用中で、電子書籍を予約した場合に、このフォルダに予約した電子書籍 が表示されます。

※ご利用の図書館が予約機能のご利用を設定の場合、予約機能がご利用いただけます。

**チェックアウト(貸出)**:電子書籍をチェックアウト(貸出)した場合、チェックアウト(貸 出)フォルダに保存されます。

ダウンロードしていない場合は、このフォルダからダウンロードすることも可能です。

(ダウンロード詳細は、「電子書籍のダウンロード(チェックアウト(貸出))方法」の章を参照してください)

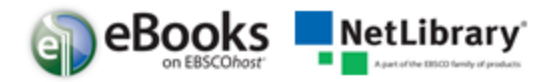

# 電子書籍のノート(メモ)を作成

閲覧中の電子書籍のメモを取る機能がご利用でき、ノートを My EBSCOhost のフォルダに保存することで、後でノートの内容を確認しご自身の研究等に利用できます。

#### EBSCOhost の便利な機能:

1. メモを残したい電子書籍のページから、ツールバーの (\*ノート"アイコンをクリックしてください。

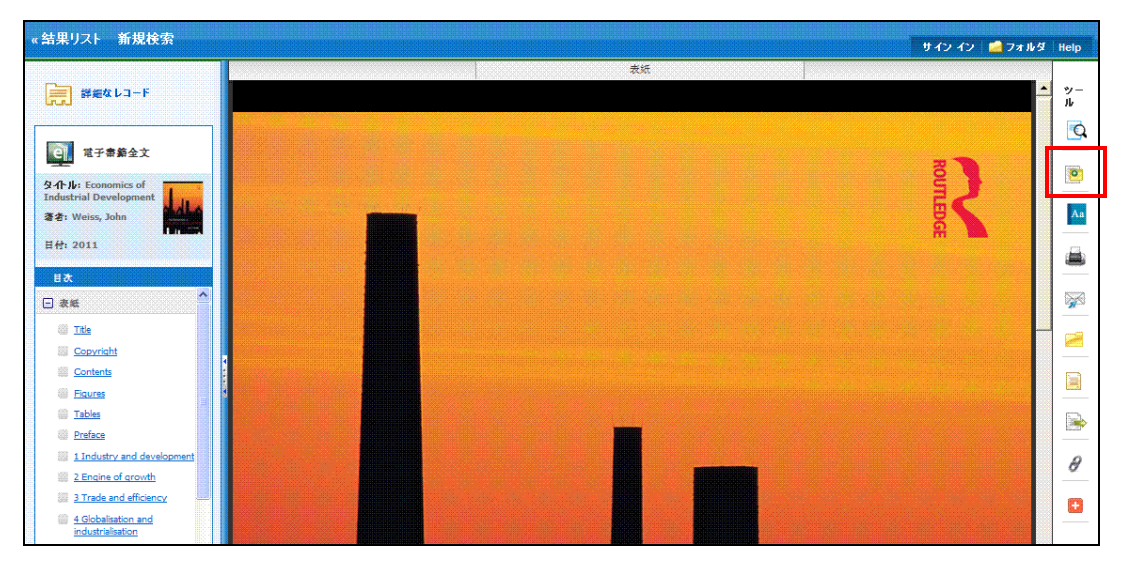

2. ノートの領域に表示される "+ 新規ノート作成"ボタンをクリックします。既存のノート がある場合、ノート領域のリストに表示されます。

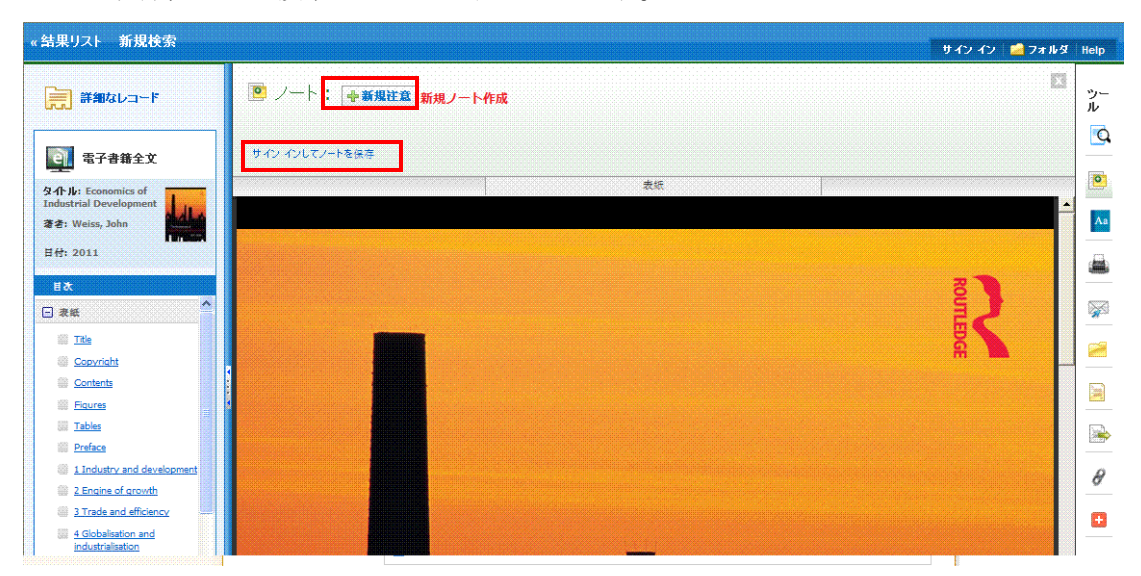

**注意**: 個人用 My EBSCOhost のフォルダのアカウントにメモを保存するためには、 サインインしてからご利用ください。

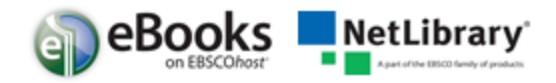

3. ノートの入力領域でメモを入力し、"保存"ボタンを押下します。 太字、斜体、アンダーライン機能等を利用できます。

| «結果リスト 新規検索                                                                        | サイソ イソ   🚔 フォル                                                                                                    | ·젓 Help      |
|------------------------------------------------------------------------------------|----------------------------------------------------------------------------------------------------|--------------|
| 課題なレコード<br>電子事業全文                                                                  | B I ∐   ∞ ™<br>Enter your note in this field.                                                                         | י−<br>א<br>Ω |
| <b>タ小ル</b> : Economics of<br>Industrial Development<br>著者: Weiss, John<br>日付: 2011 |                                                                                                    |              |
| 5<br>日本<br>日本<br>二<br>本<br>法                                                       | 保存         キャンセル         作成しました: 2011-08-10 16:12 EDT           Context:Economics of Industrial Development ページ Cover | <b>X</b>     |
|                                                                                    | 2.5                                                                                                    |              |
| Contents                                                                           |                                                                                                    |              |
| Equres                                                                             |                                                                                                    |              |
| Preface                                                                            |                                                                                                    |              |
| Industry and development                                                           |                                                                                                    | θ            |
| 2 Engine of growth<br>3 Trade and efficiency                                       |                                                                                                    |              |
| 4 Globalisation and<br>industrialisation                                           |                                                                                                    |              |
| IS STechnology and<br>industrialisation                                            |                                                                                                    |              |
| 6 Small-scale industry: Sink<br>or seedbed?                                        |                                                                                                    |              |

4. 保存したメモは、ノート一覧に表示されます。

| «結果リスト 新規検索                                                   |                            | サインイン 🔩 フォルダ Help |
|---------------------------------------------------------------|----------------------------|-------------------|
| 詳細なレコード                                                       | 🖻 ノート:(1) 🛖新規注意            | y-<br>#           |
| 電子書籍全文                                                        | 1. Demonstration note text | 表示点:日間 ページ        |
| タ.介.ル: Economics of<br>Industrial Development                 | サイン インしてノートを保存 昌 印刷リスト     |                   |
| 者名: Weiss, John Frank                                         | 表紙                         |                   |
| Bàt A                                                         |                            |                   |
|                                                               |                            | 2                 |
| Copyright Contents                                            |                            |                   |
| iii Figures<br>iii Tables                                     |                            |                   |
| Preface<br>1 Industry and development                         |                            | 8                 |
| 2 Engine of growth     3 Trade and efficiency                 |                            |                   |
| 4 Globalisation and<br>industrialisation     5 Technology and |                            |                   |

- 5. テキストを編集したい場合は、ノートのタイトルをクリックしてください。
- 6. マウスポインターをノートの上に移動すると、ノートの削除や、ページ番号が表示されます。
   7. ノート領域右上の 図 ×印をクリックすると、ノートが閉じます。

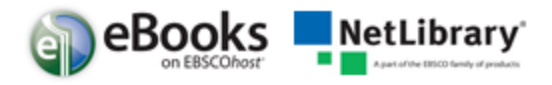

## 辞書機能:

EBSCOhost で電子書籍を閲覧している場合、ツールバーの辞書機能を利用し Oxford American College Dictionary の辞書機能を利用できます。

#### 辞書を参照する方法:

- 1. ツールバーの<sup>▲</sup> "辞書"をクリックします。
- 2. 画面左にある検索フィールドに単語、単語の一部、または単語の最初の文字を入力し、 "Browse"ボタンをクリックします。翻訳候補リストが表示されます。

| 検索中: Oxford American College<br>Dictionary                                                          | ▲ 戻る 首のレコード   次のレコード                                                                                                    |  |  |
|----------------------------------------------------------------------------------------------------|----------------------------------------------------------------------------------------------------|--|--|
| abdicate Browse                                                                                     | 詳細 abdicate                                                                                                    |  |  |
| abbreviation<br>ABC 1<br>ABC 2<br>ABD<br>abdicate<br>abdomen<br>abducens nerve<br>abduct<br>abducte | Wain Entry:         ab:drcate /'abdukat/         Definition(s):         intrastitive verb:         (of a monarch) renounce one's throne: in 1918 Kaiser Wilhelm abdicated as German emperor   [trans.] Ferdinand abdicated the throne in favor of<br>the emperor's brother.         () [trans.] fait to full or undertake (a responsibility or duty): the government was accused of abdicating its responsibility   [intrans.] the secretary<br>of state should not abdicate from leadership on educational issues.         Subentry:         - derivatives ab:drca:tion /,abdrKaSHen/ noun         Word Origin:         - origin 16th C.: from L.abdicat:'renounced,' from the v. abdicare, from ab-'away' + dicare'declare.'         Copyright:         Copyright © 2002 by Oxford University Press, Inc. |  |  |
|                                                                                                    | ▲ 戻る 前のレコード   次のレコード                                                                                                    |  |  |

- 3. 上下の矢印を利用すると辞書の翻訳候補リストを参照することができます。
- ハイパーリンクされた単語をクリックすると、翻訳候補の翻訳詳細を表示することができます。

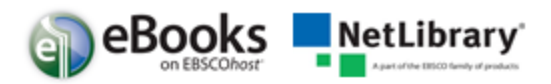

## 電子書籍のダウンロード(貸出)方法

ご利用の図書館で電子書籍のダウンロード(貸出)機能契約を提供されている場合は、お使いのコンピュータ等に eBook をダウンロードし、オフラインで電子書籍を読むことができます。

**注意1**:図書館様で別途、Adobe Content Server のご契約が必要です(有料)。

ご利用ご希望方は図書館司書の方までお問い合わせをお願いいたします。

- **注意 2**: Adobe® Digital Editions 1.7.1 バージョン 以上が必要になります。フリーでダウンロー ド・インストールしていただけます。<u>http://www.adobe.com/products/digitaleditions</u>.
- **注意 3**:画面上に「ダウンロード」のオプションが表示されるのは Adobe Content Server を ご契約いただいている図書館様のみとなります。

#### 電子書籍のダウンロード(貸出) To download an eBook:

1. ダウンロード(オフライン)をクリックするとダウンロードを開始します。

| 16.<br>GP<br>eBook | Small Business Smarts : Building Buzz With Social Media 2<br>O'Leary, Steve; Sheehan, Kim; Lentz, Sterling, ABC-CLIO. 2011. eBook. 184p.<br>サブジェクト: BUSINESS & ECONOMICS / E-Commerce / Internet Marketing; BUSINESS & ECONOMICS / Mail Order; BUSINESS &<br>ECONOMICS / Marketing / Direct; BUSINESS & ECONOMICS / Marketing / Multilevel; BUSINESS & ECONOMICS / Marketing /<br>Telemarketing; Internet marketing; Social media-Economic aspects; Online social networks-Economic aspects; Customer relations<br>Technological innovations; Small business marketing<br>データベース: eBook Collection<br>27ルクジニ追加   関連度: ************************************ |
|--------------------|----------------------------------------------------------------------------------------------------|
| 17. NEVER          | Never Get a 'Real' Job : How to Dump Your Boss, Build a <b>Business</b> , and Not Go Broke 🔎<br>Gerber, Scott. John Wiley & Sons, Inc. (US). 2011. eBook. 250p.                                                                                                    |

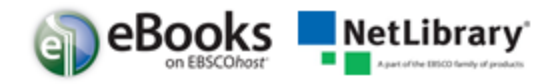

2. チェックアウト(貸出)期間をドロップダウンメニューより選択し、"チェックアウト&ダ ウンロード"ボタンを押下します。

| <ul> <li>この電子書籍をダウンロード (オフライン)</li> <li>タイトル: Supply Chain Management Guide to Business Continuity</li> <li>チェックアウト期間(日): 21 図</li> <li>形式: PDF</li> <li>チェックアウト &amp; ダウンロード キャンセル</li> <li>表示要件</li> <li>オブライノ表示には、Adobe® Digital Editions 1.7.1 以上が必要です。</li> <li>金米ダウンロード (Windows® および Mac OS) はプロードバンド接続でインホールする場合 1 かいわに除てしま</li> </ul> |                                                                   | X 1793   |
|----------------------------------------------------------------------------------------------------|-------------------------------------------------------------------|----------|
| タイトル: Supply Chain Management Guide to Business Continuity       CISIC         チェックアウト期間(日): 21 ▼       Book.         形式: PDF       CS / 1         チェックアウト & ダウンロード       キャンセル         表示要件       オプライノ表示には、Adobe® Digital Editions 1.7.1 以上が必要です。         ペンクソロード(Windows® および Mac OS) はプロードバンド接続でインホールする場合 1 かい内に除てしま                       | 🛃 この電子書籍をダウンロード (オフライン)                                           |          |
| チェックアウト期間(日): 21 ▼       Book.         形式: PDF       CS / 1         チェックアウト & ダウンロード       キャンセル         表示要件       オフラ・イン表示には、Adobe® Digital Editions 1.7.1 以上が必要です。         ポパラ・イン表示には、Adobe® Digital Editions 1.7.1 以上が必要です。       ②         無料ダウンロード (Windows® および Mac OS) はプロードハンド接続でインホールする場合 1 分以内に除てしま                                 | タイトル: Supply Chain Management Guide to Business Continuity        | ecisio   |
| 形式: PDF       チェックアウト & ダウンロード       キャンセル         チェックアウト & ダウンロード       キャンセル         表示要件       オプラ・イン表示には、Adobe® Digital Editions 1.7.1 以上が必要です。       ②         糸にダウンロード (Windows® および Mac OS) はプロードバンド接続でインホールする場合 1 分以内に除てしま       1 分以内に除てしま                                                                                           | チェックアウト期間 (日): 21 💌                                               | Book. :  |
| チェックアウト & ダウンロード     キャンセル       表示要件     オプライン表示には、Adobe® Digital Editions 1.7.1 以上が必要です。       金料ダウンロード (Windows® および Mac OS) はプロードバンド接続でインホールする場合 1 分以内に除てしま                                                                                                    | 形式: PDF                                                           | CS / Le  |
| 表示要件<br>オフライン表示には、Adobe® Digital Editions 1.7.1 以上が必要です。<br>年料ダウンロード (Windows® および Mac OS) はブロード バンド接続でインストールする場合 1 分以内に除てしま                                                                                                    | <u>チェックアウト &amp; ダウンロード</u> キャンセル                                 | Jiogicai |
| オフライン表示には、Adobe® Digital Editions 1.7.1 以上が必要です。<br>条科ダウンロード (Windows® および Mac OS) はブロードバンド接続でインストールする場合 1 分以内に終于しま                                                                                                    | 表示要件                                                              |          |
| 無料ダウンロード (Windows® および Mac OS) はブロードバンド接続でインフトールする場合 1 分以内に除了しま                                                                                                    | オフライン表示には、Adobe® Digital Editions 1.7.1 以上が必要です。 🕜                |          |
|                                                                                                    | 無料ダウンロード (Windows® および Mac OS) はブロード バンド 接続でインストールする場合 1 分以内に終了しま |          |

電子書籍は、EBSC0hostのインターフェースの画面右上からアクセス可能なフォルダの 貸出領域に保存されます。My EBSC0hostのフォルダにログインしていない場合は、ログ インを要求されますので、ログインしてください。

3. ダイアログボックスより "Open" か "Save" を選択してください。

| シュアル検索                                                | File Download                       |                                                                                                    |                                  |
|-------------------------------------------------------|-------------------------------------|----------------------------------------------------------------------------------------------------|----------------------------------|
| <b>.</b> .                                            | Getting File Informat               | ion:<br>ps2images.ebscohost.com                                                                                                    | ×                                |
| ✔ 電子                                                  | Estimated time left<br>Download to: | Ell De la la                                                                                                    |                                  |
| 電子書籍:<br>[Checkout<br><u>今すぐ「C</u> f                  | Close this dialog                   | Do you want to open or save this file? Name: URLLink.acsm Turne: Adaba Content Server Message 1 50K                                                    |                                  |
| 問題がある場合<br>ファイルのダウンロード後、Adobe D                       |                                     | From: rps2images.ebscohost.com                                                                                                    | Cancel                           |
| 9<br>表示要件                                             |                                     | Always ask before opening this type of file                                                                                                    |                                  |
| オプライン表示には、Adobe® Digt<br>無料ダウンロード (Windows® およ)<br>す。 |                                     | While files from the Internet can be useful, some files harm your computer. If you do not trust the source, do save this file. <u>What's the risk?</u> | can potentially<br>o not open or |

"Open"を選択した場合、Adobe® Digital Editionを使用し電子書籍閲覧ができます。

**"Save"**を選択した場合、お使いのコンピュータに保存されます。後程 Adobe® Digital Editions を使用し閲覧することができます。

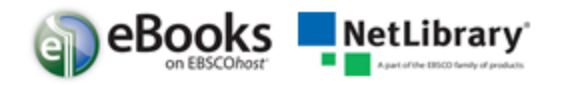

4. Adobe® Digital Editions を使用した電子書籍の閲覧は下記のようになります。

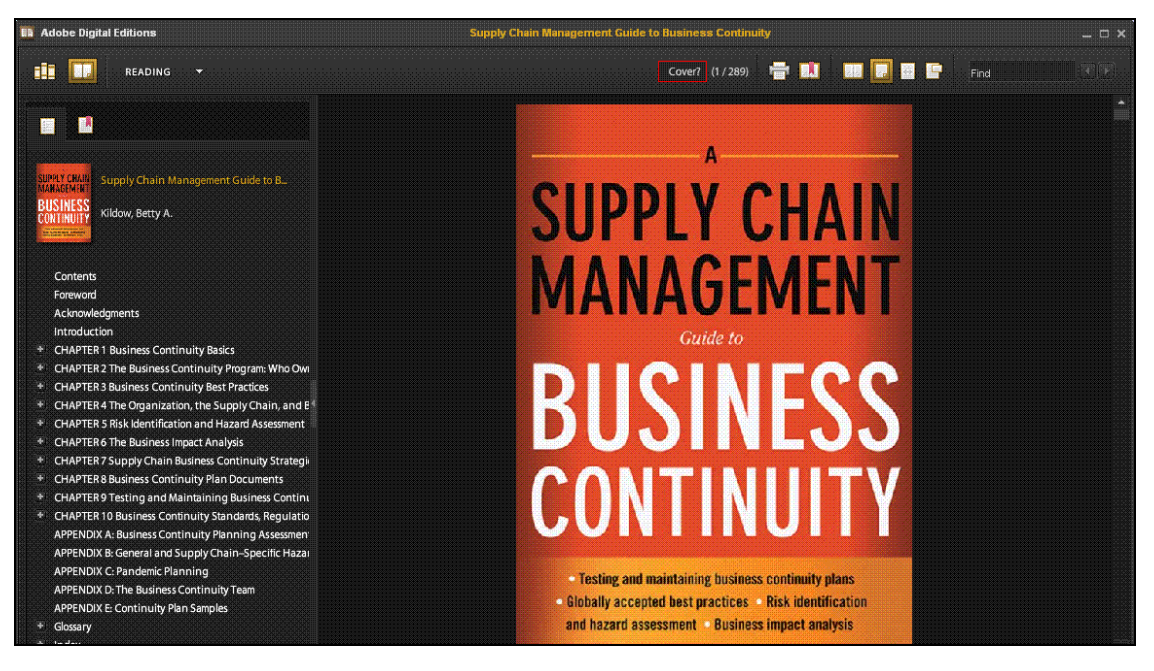

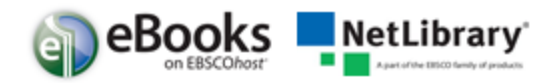

# 【EBSCOhost 全般に関するご質問】

EBSCO Publishing (エブスコ パブリッシング) TEL 03 (5342) 0701: FAX 03 (5342) 0703 E-mail: ebook@ebsco.co.jp

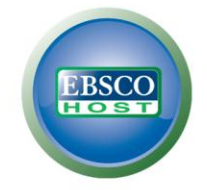

For more information, visit the EBSCO Support Site http://support.ebsco.com

# 【NetLibrary (eBooks)に関するご質問】

株式会社 紀伊國屋書店 電子書籍事業部 TEL 03 (6910) 0520: FAX 03 (6420) 1381 E-mail: <u>nlhelp@kinokuniya.co.jp</u>

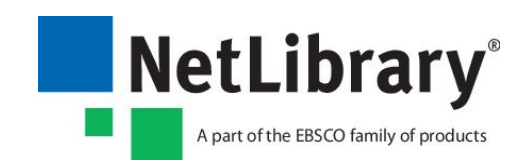